# Recipient Created Tax Invoices (RCTIs): Seller's Perspective

# Aim

The aim of this paper is to show how businesses selling goods and receiving Recipient Created Tax Invoices (RCTIs) from the selling agent can record this transaction in QuickBooks.

# Versions

This paper was written using QuickBooks 2007/08. The principles are applicable to most versions of QuickBooks.

#### Background

In many agricultural businesses, you send your produce to market to be sold at "market prices", not knowing how much you are going to get for your produce, nor what expenses are going to be deducted for handling or selling costs. In these situations, the selling agent will prepare a Recipient Created Tax Invoice (RCTI), and forward this paperwork to you with the payment.

An RCTI is simply a Tax Invoice produced by the agent of the goods, but formatted as if you created it. It will have your ABN and is legally considered a Tax Invoice prepared by you and issued to the selling agent.

RCTIs will normally detail the quantity and value you are being paid for your goods. They will also contain details of payments the agent has deducted for handling fees, commission, industry levies, etc. The amount left (if any!) is yours to keep.

You cannot simple record the net amount as income:

- The ATO requires the transaction to be separated into an Income component and an expense component.
- The expenses are often a mixture of GST and Non-GST transactions.

This paper shows how to record the transaction to correctly reflect the income and expense components and the relevant GST.

#### Example

The example I will use here is drawn from the sale of Cattle. I have used this example as it is a relatively straightforward example showing both GST and non-GST

transactions. Figures in the transaction are entirely made-up and bear no relation to reality. The principles remain the same.

# Example Transaction Detail

Date of Sale: 28<sup>th</sup> Sept 2007

| <b>Transaction</b> | <u>Details</u>                         | <u>Gross \$</u> | <u>GST \$</u> |
|--------------------|----------------------------------------|-----------------|---------------|
| Income             | 4 Cattle @ \$550 ea inc GST            | 2,200           | 200           |
| Evnense            | Vard Handling Fees                     | -88             | -8            |
| Expense            | Transport                              | -00<br>55       | -0<br>5       |
| Expense            | Med Cow Decempted and (No CET)         | -55             | -5            |
| Expense            | Mad cow Research Levy (NO 651)         | -30             | 0             |
| Expense            | COW COCKY LODDY LEVY (INCI GS I)       | <u>-22</u>      | <u>-2</u>     |
| Fauals             | Sub-Iotal Expenses                     | -200            | -15           |
| Payment            | Paid via EFT 5 <sup>th</sup> Oct 2007. | -2000           | -185          |

# SET-UP

#### Chart of Accounts Setup

A good starting point is to set up your Chart of Accounts to reflect the broad categories of Income and Expenses you need to record.

In the above example, you would set up an Income Account called "Sale of Livestock" and Expense Accounts called "Livestock Selling Expenses" and "Industry Levies". You may also need to set up a Bank Account called "RCTI Clearing Account". This is not a real bank account but a dummy account to allow the processing of the transaction.

| 1  | ew Account                                       |          |
|----|--------------------------------------------------|----------|
| Ту | e Bank 💽                                         |          |
| ſ  | General Info Online Bank Details                 | <u>.</u> |
|    | Name RCTI Clearing Account                       |          |
|    | Subaccount of                                    | -        |
|    | Description Suspense Account for RCTI processing |          |

©2008 Graham Boast Shepparton Computer Solutions graham@shepcomputer.com.au

#### Item Setup

The next step would be to setup the items to record the income.

| Non-stock Part                                     | <ul> <li>Use for goods yo<br/>supplies, or mate<br/>charge back to the</li> </ul> | u buy but don't track, like office<br>rials for a specific job that you<br>ne customer. |
|----------------------------------------------------|-----------------------------------------------------------------------------------|-----------------------------------------------------------------------------------------|
| tem Name/Number<br>Cattle<br>This item is purchase | Subitem of                                                                        | ecific customer;job                                                                     |
| Description<br>Cattle Sales                        |                                                                                   | Price                                                                                   |
| J.                                                 |                                                                                   | Sales Tax Code<br>GST ▼<br>Account                                                      |

**Variation:** If you have QuickBooks Pro or Premier, you can tick the "This item is purchased for and sold to a specific custom:job" tickbox and use the item to track Quantities and Values of purchases as well as sales.

| New Item                                                                                                    |                                                              |                                                                                               |
|----------------------------------------------------------------------------------------------------|--------------------------------------------------------------|-----------------------------------------------------------------------------------------------|
| Type<br>Non-stock Part                                                                                                    | Use for goods you<br>supplies, or mater<br>charge back to th | u buy but don't track, like office<br>ials for a specific job that you<br>e customer.         |
| Item Name/Number                                                                                                    | Subitem of                                                   | <b>_</b>                                                                                      |
| <ul> <li>This item is purchased</li> <li>Purchase Information</li> <li>Description on Purchase</li> <li>Cattle Purchases</li> </ul> | for and sold to a spo<br>Transactions                        | ecific customer:job<br>Sales Information<br>Description on Sales Transactions<br>Cattle Sales |
|                                                                                                    |                                                              |                                                                                               |
| Cost Purch Tax Code NCG                                                                                                    | 0.00                                                         | Sales Price 0.00                                                                              |

©2008 Graham Boast Shepparton Computer Solutions <u>graham@shepcomputer.com.au</u> Page 3 of 9 Written 3 Mar 08 Revised:-----

# **GST** Codes

When you are setting up the items, ensure you use the correct GST code for the product you are selling. Fruit, for example, is GST Free so you would use NCF and FRE in lieu of NCG/GST.

# ENTERING THE TRANSACTION

#### Alternative Methods for Recording the Income Component

The income can be recorded as either:

- a Tax Invoice (Customers > Create Invoice) followed by a Receive Payment (Customers > Receive Payment); OR
- a Sales Receipt (Customers > Sales Receipt)

The key difference between the two methods is one of date: Using a Tax Invoice then a Receive Payment allows you to have different dates for the transaction date and the payment date. This may suit, for example, Dairy Farmers where you are paid on the 15<sup>th</sup> of this month for milk received up to the end of last month. Note also that this will affect the timing of the GST transaction if you are on an Accrual Basis for GST.

For this exercise, I will show the Tax Invoice/Receive Payments method.

#### Step 1 - Record the Income

Record a Tax Invoice via Customers > Create Invoice.

| 🖴 Create Invoices                 |                                 | Ask a help que           | stion Ask V How Do I | Y X                                   |
|-----------------------------------|---------------------------------|--------------------------|----------------------|---------------------------------------|
| 电 Previous 🕒 Next 🗳 Print 👻 Email | 🗟 Find 📝 Spelling 🖓 History 📺 🕫 |                          |                      |                                       |
| Customer: job Class               | Template                        | Customise                |                      |                                       |
| The Sale Yards                    | Stadium Tax I                   | nvoice 🔽 🗖 Debt referred |                      |                                       |
| Tax Invoice                       |                                 |                          | Date<br>28/09/2007   | Tax Invoice #                         |
| Tax Invoice To<br>The Sale Yards  |                                 |                          |                      |                                       |
|                                   |                                 |                          |                      |                                       |
|                                   |                                 |                          |                      |                                       |
|                                   |                                 |                          | P.O. No.             | Terms                                 |
| Item                              | Description                     | Qty Rate Tax             | TAX AMT Class        | Amount                                |
| Cattle Cattle Sales               |                                 | 4 550.00 GST             | 200.00               | 2,200.00                              |
| Check at the bottom of the        | e form that the Gross           | · · · ·                  |                      | · · · · · · · · · · · · · · · · · · · |
| Income received and the To        | ax Totals are correct           |                          | Tax Total            | 200.00                                |

Income received and the Tax Totals are correct.

Total 2,200.00 Amts inc Tax Balance 2,200.00

Note also the "Amts inc Tax" check box. If the Tax Invoice uses net amounts, untick this so the data entry matches up with the Tax Invoice.

Page 4 of 9 Written 3 Mar 08 Revised:-----

| orep E Record the Receipt of Money | Step | 2 - | Record | the | Receipt | of | Money |
|------------------------------------|------|-----|--------|-----|---------|----|-------|
|------------------------------------|------|-----|--------|-----|---------|----|-------|

| 🐟 Receive Payments                                                                                                    |                                                                            | As                      | k a help question Ask | ▼ How Do I?                        |
|----------------------------------------------------------------------------------------------------|----------------------------------------------------------------------------|-------------------------|-----------------------|------------------------------------|
| Previous 🕩 Next 🛛 🗞 Histo                                                                                                    | ory 🔻 📃 Journal 🗳                                                          | Print Adjustment Note   |                       |                                    |
| <b>Customer Payment</b>                                                                                                    |                                                                            |                         |                       |                                    |
| Received From The Sale Yards                                                                                                    | ▼ a                                                                        | ustomer Balance: 2,20   | 00.00                 |                                    |
| Pmt. Method EFT 🗸                                                                                                    |                                                                            | Date 05/10/2007         |                       |                                    |
|                                                                                                    | Ar                                                                         | mount2,2                | 200.00                |                                    |
| Memo Sale of Cattle 28/9/07                                                                                                    |                                                                            | Cheque No.              |                       |                                    |
| Invoices paid (with this payment) and t                                                                                                    | hose still outstanding:                                                    | Show credit information |                       |                                    |
| ✓ Date Number                                                                                                    | Orig. Amt.                                                                 | Amt. Due                | Credits               | Payment                            |
| V 28/09/2007 66                                                                                                    | 2,200.00                                                                   | 2,200.00                | 0.00                  | 2,200.00                           |
| Totals                                                                                                    | 2,200.00                                                                   | 2,200.00                | 0.00                  | 2,200.00                           |
| Set Credits Clear Selections Click here if you are receiving paymentation of the second second secon | <u>G</u> o To<br>ent (part or full) against a d<br>a debt recovery agency. | ebt                     | Unus<br>Unus          | ed Payment 0.00<br>ed Credits 0.00 |
| Group with other undeposited fund                                                                                                    | S                                                                          |                         | Process crea          | lit card payment when saving       |
| Deposit To     RCTI Clearing Account                                                                                                    | nt 🔻                                                                       |                         | Save & Close Sa       | ve & New Revert                    |

Note that the funds are Deposited to the RCTI Clearing Account. It is crucial that this is selected or the rest of the process won't work.

#### Alternative Methods for Recording the Expenses Component

The expenses can be recorded as either:

- a Bill (Suppliers > Enter Bills) followed by a Bill Payment (Suppliers > Pay Bills); OR
- a Cheque (Banking > Write Cheques)

The key difference between the two methods is one of date: Using a Bill then a Pay Bills allows you to have different dates for the transaction date and the payment date. Again, this will affect the timing of the GST transaction if you are on an Accrual Basis for GST.

For the purposes of this exercise, I will show the Bill/Pay Bills method.

#### Step 3 - Accounting for the Expenses

The next step is to record the expenditure as a Bill.

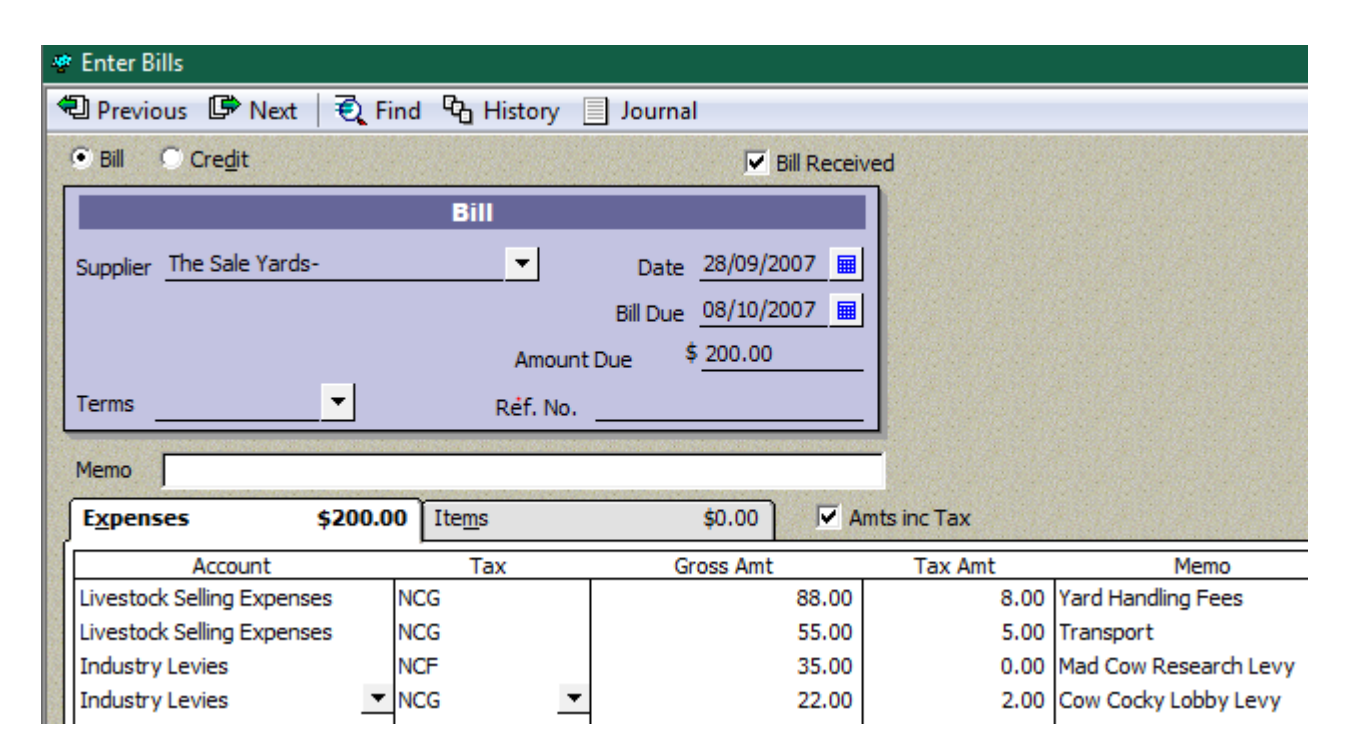

You should ensure that the total of the Bill and the GST totals are consistent with the RCTI documentation.

| Totals | 200.00 | 15.00 |
|--------|--------|-------|

#### Step 4 - Pay the Bill from the RCTI Clearing Account

You can now Pay this Bill via Supplier > Pay Bills.

| 1                                | Ask a help question Ask The Vertical Ask a help question Ask The Vertical Ask a help question Ask The Vertical Ask The Vertical Ask The Vertic |                                              |                                                |          |          | sk 🔻 How Do I? |             |
|----------------------------------|----------------------------------------------------------------------------------------------------|----------------------------------------------|------------------------------------------------|----------|----------|----------------|-------------|
| State and support of the support | Select I<br>Show bi                                                                                                    | Bills to be Paid<br>Due on or<br>Show all bi | before 08/10/2007 🖩<br>Ils Sort Bills By Due D | Date 💌   |          |                |             |
|                                  | 1                                                                                                    | Date Due                                     | Supplier                                       | Ref. No. | Amt. Due | Credits Used   | Amt. To Pay |
|                                  |                                                                                                    | 03/01/2004                                   | Remarkable Hotel                               |          | 198.00   | 0.00           | 0.00        |
|                                  |                                                                                                    | 25/02/2004                                   | Homeware House Items                           |          | 1,905.25 | 0.00           | 0.00        |
|                                  |                                                                                                    | 07/03/2004                                   | Georgian Plywood Import Co.                    |          | 4,000.00 | 0.00           | 0.00        |
|                                  |                                                                                                    | 10/03/2004                                   | Remarkable Hotel                               |          | 605.00   | 0.00           | 0.00        |
|                                  |                                                                                                    | 15/03/2004                                   | Rajah Furniture                                |          | 2,310.50 | 0.00           | 0.00        |
|                                  | 1                                                                                                    | 08/10/2007                                   | The Sale Yards-                                |          | 200.00   | 0.00           | 200.00      |
|                                  |                                                                                                    | l III                                        |                                                | 1        | 1        |                |             |

©2008 Graham Boast Shepparton Computer Solutions <u>graham@shepcomputer.com.au</u> Page 6 of 9 Written 3 Mar 08 Revised:-----

| Credit Information for Highlighted Bill – Supplier The Sale Yards- Bill Ref. No. |                     | Number of Credits<br>Total Credits Available |
|----------------------------------------------------------------------------------|---------------------|----------------------------------------------|
| <u>G</u> o to Bill                                                               |                     | Set Credi <u>t</u> s                         |
| Payment Account                                                                  | Payment Method      | Payment Date                                 |
| RCTI Clearing Account                                                            | Cheque  To be print | nted                                         |
| Ending Balance 0.00                                                              | • <u>Assign ch</u>  | neque no.                                    |

Ensure that the RCTI Clearing Account is selected as the Payment Account.

#### Step 5 - Transfer the RCTI Payment to the Cheque Account

The next step is to transfer the Net Payment of \$2000 from the RCTI Clearing Account to the Cheque Account. This is done via Banking > Transfer Funds.

| Transfer Money Between Accounts          |         |                 | Ask a he   |
|------------------------------------------|---------|-----------------|------------|
| 🔁 Previous 🕼 Next 📋 Journal              |         |                 |            |
|                                          | 35.03   |                 |            |
| Trans                                    | sfer Mo | ney             |            |
| Date 05/10/2007 🖩                        |         |                 |            |
| Transfer Money From RCTI Clearing Accour | nt 💌    | Ending Balance  | 2,000.00   |
| Transfer Money <u>T</u> o ABC Bank       | •       | Ending Balance  | 276,761.44 |
|                                          |         | Transfer Amt \$ | 2,000.00   |
|                                          |         |                 |            |
| Memo Funds from Cattle Sale 28/9/07      | _       |                 |            |
| S <u>a</u> ve 8                          | Close   | Save & New      | Clear      |

# Step 6 - Check the Balance of the RCTI Clearing Account

The final step is to ensure that all the transactions have cleared through the RCTI Clearing Account, and that the account balance is zero.

| 🛃 RCTI Clear | ing Account                                            |                                            | Ask a help que | stion Ask | ▼ H | ow Do I? | ×        |  |
|--------------|--------------------------------------------------------|--------------------------------------------|----------------|-----------|-----|----------|----------|--|
| 🔷 Go to      | 🔷 Go to 🛛 🥸 Print 🛛 🗾 Edit Transaction 🛛 🗐 QuickReport |                                            |                |           |     |          |          |  |
| Date         | Number                                                 | Payee                                      |                | Payment   | 1   | Deposit  | Balance  |  |
| Ex.Rate      | Туре                                                   | Account Memo                               |                |           |     |          |          |  |
| 05/10/2007   |                                                        | The Sale Yards                             |                |           |     | 2,200.00 | 2,200.00 |  |
|              | PMT                                                    | Accounts Receivable Sale of Cattle 28/9/07 |                |           |     |          |          |  |
| 05/10/2007   | RCTI                                                   | The Sale Yards-                            |                | 200.00    |     |          | 2,000.00 |  |
|              | BILLPMT                                                | Accounts Payable                           |                |           |     |          |          |  |
| 05/10/2007   |                                                        |                                            |                | 2,000.00  |     |          | 0.00     |  |
|              | TRANSFR                                                | ABC Bank Funds from Cattle Sale 28/        | /9/07          |           |     |          |          |  |

©2008 Graham Boast Shepparton Computer Solutions <u>graham@shepcomputer.com.au</u> Page 7 of 9 Written 3 Mar 08 Revised:-----

# Step 7 – Check Account Balances

Note the balances of key accounts: the bank account balance of \$2000; RCTI Clearing Account = \$0; Tax Payable \$185; Income (Sale of Livestock) = \$2000; Expenses (Industry Levies and Livestock Selling Expenses) = \$185.

| /09                     | Transaction Detail by Account        |       |                 |                                |                       |           |
|-------------------------|--------------------------------------|-------|-----------------|--------------------------------|-----------------------|-----------|
|                         | September 28 through October 5, 2007 |       |                 |                                |                       |           |
| ♦ Туре                  | ♦ Date                               | ♦ Num | Name            | _ ◇ Memo                       | ♦ Split ♦             | Amount    |
| ABC Bank                |                                      |       |                 |                                |                       |           |
| Transfer                | 05/10/2007                           |       |                 | Funds from Cattle Sale 28/9/07 | RCTI Clearing Account | 2,000.00  |
| Total ABC Bank          |                                      |       |                 |                                |                       | 2,000.00  |
| RCTI Clearing Acco      | ount                                 |       |                 |                                |                       |           |
| Payment                 | 05/10/2007                           |       | The Sale Yards  | Sale of Cattle 28/9/07         | Accounts Receivable   | 2,200.00  |
| Bill Pmt -Cheque        | 05/10/2007                           | RCTI  | The Sale Yards- |                                | Accounts Payable      | -200.00   |
| Transfer                | 05/10/2007                           |       |                 | Funds from Cattle Sale 28/9/07 | ABC Bank              | -2,000.00 |
| Total RCTI Clearing A   | ccount                               |       |                 |                                |                       | 0.00      |
| Accounts Receivab       | le                                   |       |                 |                                |                       |           |
| Tax Invoice             | 28/09/2007                           | 66    | The Sale Yards  |                                | -SPLIT-               | 2,200.00  |
| Payment                 | 05/10/2007                           |       | The Sale Yards  | Sale of Cattle 28/9/07         | RCTI Clearing Account | -2,200.00 |
| Total Accounts Recei    | ivable                               |       |                 |                                |                       | 0.00      |
| Accounts Payable        |                                      |       |                 |                                |                       |           |
| Bill                    | 28/09/2007                           |       | The Sale Yards- |                                | -SPLIT-               | -200.00   |
| Bill Pmt -Cheque        | 05/10/2007                           | RCTI  | The Sale Yards- |                                | RCTI Clearing Account | 200.00    |
| Total Accounts Payat    | ble                                  |       |                 |                                |                       | 0.00      |
| Tax Payable             |                                      |       |                 |                                |                       |           |
| Tax Invoice             | 28/09/2007                           | 66    | The Sale Yards  | Total Tax                      | Accounts Receivable   | -200.00   |
| Bill                    | 28/09/2007                           |       | The Sale Yards- | Total Tax                      | Accounts Payable      | 15.00     |
| Total Tax Payable       |                                      |       |                 |                                |                       | -185.00   |
| Sale of Livestock       |                                      |       |                 |                                |                       |           |
| Tax Invoice             | 28/09/2007                           | 66    | The Sale Yards  | Cattle Sales                   | Accounts Receivable   | -2,000.00 |
| Total Sale of Livestoo  | :k                                   |       |                 |                                |                       | -2,000.00 |
| Industry Levies         |                                      |       |                 |                                |                       |           |
| Bill                    | 28/09/2007                           |       | The Sale Yards- | Mad Cow Research Levy          | Accounts Payable      | 35.00     |
| Bill                    | 28/09/2007                           |       | The Sale Yards- | Cow Cocky Lobby Levy           | Accounts Payable      | 20.00     |
| Total Industry Levies   |                                      |       |                 |                                |                       | 55.00     |
| Livestock Selling E     | xpenses                              |       |                 |                                |                       |           |
| Bill                    | 28/09/2007                           |       | The Sale Yards- | Yard Handling Fees             | Accounts Payable      | 80.00     |
| Bill                    | 28/09/2007                           |       | The Sale Yards- | Transport                      | Accounts Payable      | 50.00     |
| Total Livestock Selling | g Expenses                           |       |                 |                                |                       | 130.00    |
| OTAL                    |                                      |       |                 |                                |                       | 0.00      |

# GST Effect

To reinforce the timing of GST issue, I have provided 2 Tax Summary Reports: the first with the file set for GST on an Accrual Basis ...

©2008 Graham Boast Shepparton Computer Solutions <u>graham@shepcomputer.com.au</u> Page 8 of 9 Written 3 Mar 08 Revised:-----

#### **GST** Accrual Basis

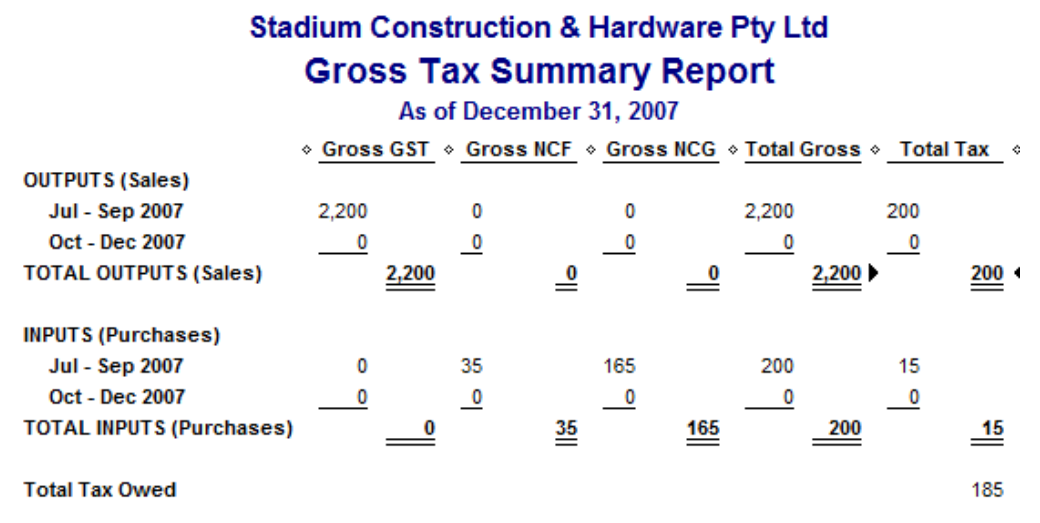

Note that the GST liability is in the Sept Quarter.

#### **GST** Cash Basis 9:26 PM Stadium Construction & Hardware Pty Ltd 15/12/09 Gross Tax Summary Report Cash Basis As of December 31, 2007 ♦ Gross GST ♦ Gross NCF ♦ Gross NCG ♦ Total Gross ♦ Total Tax OUTPUTS (Sales) Jul - Sep 2007 ۲ 0 < 0 0 0 0 Oct - Dec 2007 2,200 0 0 2,200 200 TOTAL OUTPUTS (Sales) 2,200 2,200 0 0 200 INPUTS (Purchases) Jul - Sep 2007 0 0 0 0 0 Oct - Dec 2007 0 35 165 200 15 TOTAL INPUTS (Purchases) 0 200 <u>35</u> 165 Total Tax Owed

Note that the GST liability is now in the December Quarter.

#### **RCTIs In Other Industries**

Other Agricultural Industries have different type of Income and Expenses, but the themes remain the same:

- Record the Gross income (and applicable GST) & deposit to RCTI Clearing;
- Record the expenses (and applicable GST) from the RCTI Clearing;
- Transfer the Net Payment from the RCTI Clearing to the Cheque Account. •

-- End --

©2008 Graham Boast Shepparton Computer Solutions graham@shepcomputer.com.au

Page 9 of 9 Written 3 Mar 08 Revised:-----

15

185